## **CONFIRMACIÓN DE SERVICIOS POR UN ALIADO**

- 1. El aliado ingresa al portal SUS, con su usuario y contraseña respectiva.
- 2. Selecciona de la barra de pestañas, la correspondiente a Ejecución Contractual.
- 3. Estando en Ejecución Contractual, puede ingresar a tres opciones, Contratos, Confirmaciones y Pedidos.
- 4. Ingresa a Pedidos, aparecera la lista de pedidos correspondientes al contrato.

| SAP NetWea                 | iver Business Client                                                     | t              |                 |                  |                            |          |            |           |     |             |        |            |  |
|----------------------------|--------------------------------------------------------------------------|----------------|-----------------|------------------|----------------------------|----------|------------|-----------|-----|-------------|--------|------------|--|
| SIPROE                     | Procesos de<br>Contratación                                              | Ejecu<br>Contr | ición<br>actual | E-Salud          | Facturación<br>Electrónica | Reportes |            |           |     |             |        |            |  |
| Contratos                  | Confirmaciones                                                           | Pedidos        | Busc            | ar               |                            |          |            |           |     |             |        |            |  |
|                            | Supplier Self-Services     Página inicial   Buscar   Ayuda   FAQ   Salir |                |                 |                  |                            |          |            |           |     |             |        |            |  |
| • Tod.                     | Tod.                                                                     |                |                 |                  |                            |          |            |           |     |             |        |            |  |
| <ul> <li>Nuevos</li> </ul> | Lista de pedidos     Lista de pedidos                                    |                |                 |                  |                            |          |            |           |     |             |        |            |  |
| Modificado                 | <b>b</b>                                                                 |                | ₿Imp            | rimir Download   |                            |          |            |           |     |             |        |            |  |
| En tratami                 | ento                                                                     |                | °€ N            | úmero de referen | Número                     | Nor      | m. Contrat | p Fecha   | V   | /alor total | Moneda | Status     |  |
| 0.000                      |                                                                          |                | 6               | 100005154        | 10000067                   | 3 PO     | 520103     | 4 08.09.2 | 016 | 2.160.000   | COP    | Confirmado |  |
| • coniimad                 | 105                                                                      |                | 6               | 100005153        | 100000067                  | 2 PO     | 520103     | 3 08.09.2 | 016 | 2.160.000   | COP    | Confirmado |  |
| Confirmac                  | to parcialmente                                                          |                | 0               | 004000601        | 10000066                   | 6 PO     | 520102     | 4 07.09.2 | 016 | 2.330.000   | COP    | Confirmado |  |

## 5. Selecciona el Pedido a Confirmar.

| SAP NetWeaver                      | <b>Business Client</b>      |                  |               |                 |                            |                  |                           |             |       |    |                        |                |     |
|------------------------------------|-----------------------------|------------------|---------------|-----------------|----------------------------|------------------|---------------------------|-------------|-------|----|------------------------|----------------|-----|
| SIPROE                             | Procesos de<br>Contratación | Ejecuc<br>Contra | ión<br>ictual | E-Salud         | Facturación<br>Electrónica | Reportes         |                           |             |       |    |                        |                |     |
| Contratos Con                      | nfirmaciones                | Pedidos          | Busca         | ar              |                            |                  |                           |             |       |    |                        |                |     |
|                                    |                             | < s              | upplie        | er Self-Sei     | vices                      | Página inici     | al   Buscar   Ayuda   FAQ | Salir       | A THE | 10 | XBACK                  |                | SAP |
| • Tod.                             |                             | •                | Lista de      | e pedidos > Vis | sualizar pedido            |                  |                           |             |       |    |                        |                | _   |
| <ul> <li>Nuevos</li> </ul>         |                             |                  | Pedido        | : 0004000601    |                            |                  |                           |             |       |    |                        |                |     |
| <ul> <li>Modificado</li> </ul>     |                             |                  | Crear co      | onfirmación V   | /isualizar histori         | al Visualizar fl | ujo documentos   🖨 Imp    | primir Down | nload |    |                        |                |     |
| <ul> <li>En tratamiento</li> </ul> | 0                           |                  | Co            | omunicación     | y colaboraciór             | •                |                           |             |       |    |                        |                | -   |
| <ul> <li>Confirmados</li> </ul>    |                             |                  | Obje          | eto del contra  | to                         |                  |                           |             |       |    |                        |                |     |
| Confirmado pa                      | arcialmente                 |                  | PRU           | JEBA PORTAL     | PROVEEDOR                  | ES SUS           |                           |             |       |    |                        |                |     |
| <ul> <li>Rechazado</li> </ul>      |                             |                  |               |                 |                            |                  |                           |             |       |    |                        |                |     |
| <ul> <li>Anulado</li> </ul>        |                             |                  |               |                 |                            |                  |                           |             |       |    |                        |                |     |
|                                    |                             |                  |               |                 |                            |                  |                           |             |       |    |                        |                |     |
|                                    |                             |                  |               |                 |                            |                  |                           |             |       |    |                        |                |     |
|                                    |                             |                  | in In         | formación ge    | neral                      |                  |                           |             |       |    |                        |                |     |
|                                    |                             |                  | Date          | os básicos      |                            |                  |                           |             |       |    | Condiciones de pago    |                |     |
|                                    |                             |                  | ID            | pedido:         |                            | 0004000          | 601                       |             |       |    | Pago en días           | Descuento en % |     |
|                                    |                             |                  | Nú            | mero:           |                            | 1000000          | 666                       |             |       |    | 30                     |                |     |
|                                    |                             |                  | No            | m.:             |                            | PO               |                           |             |       |    |                        |                |     |
|                                    |                             |                  | Fe            | cha:            |                            | 07.09.20         | 16                        |             |       |    |                        |                |     |
| https://siproe.eco                 | opetrol.com.co:44           | 310/prove        | edor/&sa      | ip-nwbc-node=(  | 000000145                  | Contin           |                           |             |       |    | Condiciones de entrega |                |     |

Se observan los datos correspondientes a la configuración de pagos, fechas, etc.; desplazándose con la barra lateral, se observa en la parte inferior las líneas correspondientes al pedido y cada uno de sus ítems respectivos, adicionalmente las

## cantidades y el valor neto del pedido.

| SAP NetWea                     | aver Business Client        | :                 |              |               |                            |              |        |               |           |          |                  |                |                  |             |                | ወ |
|--------------------------------|-----------------------------|-------------------|--------------|---------------|----------------------------|--------------|--------|---------------|-----------|----------|------------------|----------------|------------------|-------------|----------------|---|
| SIPROE                         | Procesos de<br>Contratación | Ejecuci<br>Contra | ión<br>ctual | E-Salud       | Facturación<br>Electrónica | Reportes     |        |               |           |          |                  |                |                  |             |                |   |
| Contratos                      | Confirmaciones              | Pedidos           | Busca        | r             |                            |              |        |               |           |          |                  |                |                  |             |                |   |
|                                |                             | <                 |              |               |                            |              |        |               |           |          |                  |                |                  |             |                | ^ |
| • Tod.                         |                             |                   | Re           | esumen de po  | siciones                   |              |        |               |           |          |                  |                |                  |             |                |   |
| <ul> <li>Nuevos</li> </ul>     |                             |                   | ► De         | splegar todo  | Comprimir tod              | 0            |        |               |           |          |                  |                |                  |             |                |   |
| <ul> <li>Modificade</li> </ul> |                             |                   |              |               | Nº                         | Txt.brv.     |        | Txt Complei   | menta     | Producto | Cantio           | ad de pe       | Valor del pedido | Necesario e | el Status      |   |
| <ul> <li>En tratami</li> </ul> | ento                        |                   | •            |               | 1                          | PRUEBA PO    | ORTAL  |               |           |          | 1,0              | 000 GLOBAL     | 2.000.000 COP    | 14.09.2     | 016 Confirmado |   |
|                                |                             | _                 | L.           |               | 1.1                        | SEAD ASE     | CAFE   | Servicio de / | Ase       | 2000399  | 10,0             | 000 GLOBAL     | 500.000 COP      |             | Confirmado     |   |
| <ul> <li>Confirmac</li> </ul>  | los                         |                   | L.           |               | 1.2                        | SEAD ASE     | CAFE   | Servicio de ( | Cafe      | 2000399  | 30,              | 000 GLOBAL     | 1.500.000 COP    |             | Confirmado     |   |
| Confirmation                   | to parcialmente             |                   | •            |               | 2                          | PRUEBA SI    | JS     |               |           |          | 1,0              | 000 GLOBAL     | 330.000 COP      | 14.09.2     | 016 Confirmado |   |
|                                |                             |                   | £.,          |               | 2.1                        | SEAD ASE     | D CAFE | Servicio de   | Su        | 2000399  | 100,             | 000 GLOBAL     | 150.000 COP      |             | Confirmado     |   |
| <ul> <li>Rechazad</li> </ul>   | 0                           |                   | £.,          |               | 2.2                        | SEAD ASE     | D CAFE | Servicio de / | Ase       | 2000399  | 120,             | 000 GLOBAL     | 180.000 COP      |             | Confirmado     |   |
| <ul> <li>Anulado</li> </ul>    |                             |                   |              |               |                            |              |        |               |           |          | Valor neto (posi | ciones no cor  | ıfirmadas)       |             | 0 COP          |   |
|                                |                             | _                 |              |               |                            |              |        |               |           |          | Valor neto (posi | ciones confirm | nadas)           | 2.33        | 0.000 COP      |   |
|                                |                             |                   |              |               |                            |              |        |               |           |          | Valor neto (sum  | a de todas po  | siciones)        | 2.33        | 0.000 COP      |   |
|                                |                             |                   |              |               |                            |              |        |               |           |          |                  |                |                  |             |                |   |
|                                |                             |                   | = In         | formación int | erlocutor                  |              |        |               |           |          |                  |                |                  |             |                |   |
|                                |                             |                   | Interle      | ocutor N      | lúmero                     | Nombre       | Calle  |               | Nº (edifi | cio)     | CP               | Lug.           | Teléfono         | Fax         | CorrElectr     | E |
|                                |                             |                   | Solici       | tante 1       | 13                         | Ecopetrol S. | Carrer | a 7, Cal      | 42        |          |                  |                | +57123440        | 000         |                |   |
|                                |                             |                   | Direc        | ción de 1     | 13                         | RF REFINERI  |        |               |           |          |                  | BARRANC        | AB               |             |                |   |
|                                |                             |                   |              |               |                            |              |        |               |           |          |                  |                |                  |             |                |   |

6. En la parte superior de la pantalla, se da clic al botón Tratar.

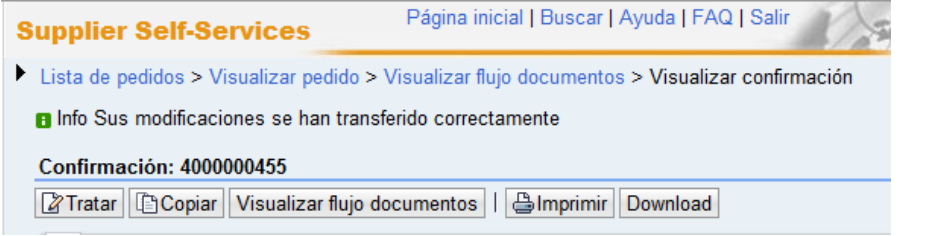

7. Se diligencian los datos Acta, Persona de Contacto, Ciudad.

| pplier Self-Services                 | Pagina inicial   Buscar   Ay | yuda   FAQ   Salir |                      | Xarry                  | S |
|--------------------------------------|------------------------------|--------------------|----------------------|------------------------|---|
| sta de pedidos > Visualizar pedido > | Tratar confirmación          |                    |                      |                        |   |
| onfirmación: 4000000454              |                              |                    |                      |                        |   |
| 🕫 Confirmar 🛛 🔚 Grabar 🛛 🗙 Cancelar  | Bimprimir Download           |                    |                      |                        |   |
| Comunicación y colaboración          |                              |                    |                      |                        |   |
|                                      |                              |                    |                      |                        |   |
| Información general                  |                              |                    |                      |                        |   |
| momación general                     |                              |                    |                      |                        |   |
| Datos básicos                        |                              |                    | Información General  |                        |   |
| Confirmación:                        | 400000454                    |                    | Persona de Contacto: |                        |   |
| Acta No:                             |                              |                    | Ciudad:              |                        |   |
| Fecha:                               | 08.09.2016                   |                    |                      |                        |   |
| Número de pedido:                    | 0004000601                   |                    |                      |                        |   |
| Status:                              | Creado                       |                    |                      |                        |   |
| Retenciones ICA                      |                              |                    |                      |                        |   |
| 🕐 New 🗊 Delete 🖸                     |                              |                    |                      |                        |   |
| Población                            |                              | % Ejecutado x Zona |                      | Valor Ejecutado x Zona |   |
| R No existen resultados              |                              |                    |                      |                        |   |

8. En la parte Retención ICA, se da clic a NEW y se selecciona el buscador.

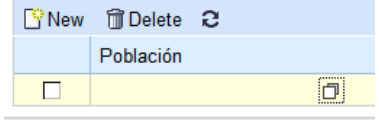

9. Se digita la población a buscar y se da clic en aceptar, posteriormente se digita el % de la confirmación que corresponde a esa población.

| Ayuda búsqueda - Diálogo de pá | gina web      |        |      |                 |           | ×      |
|--------------------------------|---------------|--------|------|-----------------|-----------|--------|
| Criterios búsqueda             |               |        |      |                 |           |        |
| Población:                     |               |        |      | ]               |           |        |
| Detalles población:            |               |        |      |                 |           |        |
| Región:                        |               |        |      |                 |           |        |
| Clave de país:                 |               |        |      |                 |           |        |
| Clave de idioma:               |               | ES     |      |                 |           |        |
| Búsqueda Reinicial.            |               |        |      |                 |           |        |
| No existen entradas            |               |        |      |                 |           |        |
| Población                      | Det.población | Región | País | Nº de población | Población | Idioma |
| No existen resultados          |               |        |      |                 |           |        |
|                                |               |        |      |                 |           |        |
|                                |               |        |      |                 |           |        |
|                                |               |        |      |                 |           |        |
|                                |               |        |      |                 |           |        |
|                                |               |        |      |                 |           |        |

10. En Resumen de Posiciones, se digitan las cantidades a confirmar, de cada línea y seguidamente se da clic en Actualizar Precios, para totalizar el valor.

| 14 Desplegar todo    14 Comprimir todo      Seleccionar todos    Reinicializar selección      😋 Proponer cantidad pendiente    Actualizar precios |     |          |          |             |               |          |          |             |             |            |   |          |  |
|----------------------------------------------------------------------------------------------------|-----|----------|----------|-------------|---------------|----------|----------|-------------|-------------|------------|---|----------|--|
|                                                                                                    | N٥  | Status   | Producto | Descripción | Txt Com       | Cantidad | Unidad d | Cantidad    | Abiertos    | Valor neto |   | Selecció |  |
| •                                                                                                    | 1   | En trata |          | PRUEBA PC   |               |          |          |             |             | 0 COP      | Î |          |  |
| L.                                                                                                    | 1.1 | En trata | 2000399  | SEAD ASEC   | Servicio de A | 0,000    | GLOBAL   | 10,000 GLOE | 0,000 GLOB/ | 0 COP      | Î |          |  |
| L.                                                                                                    | 1.2 | En trata | 2000399  | SEAD ASEC   | Servicio de ( | 0,000    | GLOBAL   | 30,000 GLOE | 10,000 GLOE | 0 COP      | Î |          |  |
| •                                                                                                    | 2   | En trata |          | PRUEBA SL   |               |          |          |             |             | 0 COP      | Î |          |  |
| L_                                                                                                    | 2.1 | En trata | 2000399  | SEAD ASEC   | Servicio de S | 0,000    | GLOBAL   | 100,000 GLC | 0,000 GLOB/ | 0 COP      | Î |          |  |
| L.                                                                                                    | 2.2 | En trata | 2000399  | SEAD ASEC   | Servicio de A | 0,000    | GLOBAL   | 120,000 GLC | 0,000 GLOB/ | 0 COP      | Î |          |  |

- 11. Una vez totalizado el valor de la confirmación, se da clic en Grabar y Confirmar.
- 12. Después de dar confirmar, aparece el siguiente mensaje, que indica que la confirmación ha sido transferida, lo cual genera aviso en SAP para el Interventor del contrato.

   Supplier Self-Services
   Página inicial | Buscar | Ayuda | FAQ | Salir

| Supplier Schrees                                                                                                    |
|----------------------------------------------------------------------------------------------------|
| Lista de pedidos > Visualizar pedido > Visualizar flujo documentos > Visualizar confirmación                                                              |
| Info Sus modificaciones se han transferido correctamente Advertencia Período de prestación se encuentra en el futuro (Número 1.1) Confirmación: 400000455 |
| Commación: 400000455                                                                                                    |
| 🖺 Copiar Visualizar flujo documentos I 🖨 Imprimir Download                                                                                                |
| ,                                                                                                    |

13. Se ingresa nuevamente a la pestaña pedidos y se observa que el pedido se encuentra en status Confirmado.

| _ |                                 |                                 |                           |                 |                           |                  |
|---|---------------------------------|---------------------------------|---------------------------|-----------------|---------------------------|------------------|
|   | Supplier Self-Services          | Página inicial   Bus            | car   Ayuda   FAQ   Salir |                 | A BARAN                   | SAP              |
|   | Lista de pedidos > Visualizar p | oedido > Visualizar flujo docum | entos                     |                 |                           |                  |
|   | Flujo documentos                |                                 |                           |                 |                           |                  |
|   |                                 |                                 |                           |                 |                           | Back a documento |
|   | Tipo de documento               | Número                          | Documento                 | Fecha documento | Status                    | Valor total      |
|   | Pedido                          | 100000666                       | PO                        | 07.09.2016      | Confirmado                | 2.330.000 COP    |
|   | Confirmación                    | 400000441                       | 001                       | 08.09.2016      | Rechazados por el cliente | 510.000 COP      |
|   | Confirmación                    | 400000444                       | 0010                      | 08.09.2016      | Rechazados por el cliente | 1.370.000 COP    |
|   | Confirmación                    | 400000447                       | Acta No. 10               | 08.09.2016      | Notificado                | 1.770.000 COP    |

14. Para mayor claridad en las cantidades reales disponibles, se puede dar clic en el icono proponer cantidad pendiente, lo cual muestra solo lo que está cargado y puede usar, es decir lo que realmente está disponible para confirmar.

| Resu     | men de posicio                                                                                                    | nes      |          |             |               |          |          |             |             |             |   |          |  |
|----------|----------------------------------------------------------------------------------------------------|----------|----------|-------------|---------------|----------|----------|-------------|-------------|-------------|---|----------|--|
| ► Desple | 14 Desplegar todo   14 Comprimir todo   Seleccionar todos Reinicializar selección   GProponer cantidad pendiente Actualizar precios |          |          |             |               |          |          |             |             |             |   |          |  |
|          | Nº                                                                                                    | Status   | Producto | Descripción | Txt Com       | Cantidad | Unidad d | Cantidad    | Abiertos    | Valor neto  |   | Selecció |  |
| -        | 1                                                                                                    | En trata |          | PRUEBA PC   |               |          |          |             |             | 150.000 COF | î |          |  |
| L_       | 1.1                                                                                                    | En trata | 2000399  | SEAD ASEC   | Servicio de A | 1,000    | GLOBAL   | 10,000 GLOE | 0,000 GLOB/ | 50.000 COP  | Î |          |  |
| L.,      | 1.2                                                                                                    | En trata | 2000399  | SEAD ASEC   | Servicio de ( | 2,000    | GLOBAL   | 30,000 GLOE | 8,000 GLOB/ | 100.000 COF | Î |          |  |
| -        | 2                                                                                                    | En trata |          | PRUEBA SU   |               |          |          |             |             | 13.500 COP  | Î |          |  |
| L.,      | 2.1                                                                                                    | En trata | 2000399  | SEAD ASEC   | Servicio de S | 5,000    | GLOBAL   | 100,000 GLC | 0,000 GLOB/ | 7.500 COP   | Î |          |  |
| L.       | 2.2                                                                                                    | En trata | 2000399  | SEAD ASEC   | Servicio de A | 4,000    | GLOBAL   | 120,000 GLC | 0,000 GLOB/ | 6.000 COP   | Î |          |  |
|          | Valor neto 163.500 COP                                                                                                    |          |          |             |               |          |          |             |             |             |   |          |  |

15. Una vez, la confirmación vista ALIADO, haya sido aprobada por el INTERVENTOR y por el ADMINISTRADOR, en SAP son H.E. "Hojas de Entrada", al aliado le llega una confirmación y el status cambia a Aceptado por el cliente, lo cual indica que ya puede radicar factura. Si en su defecto el status es Rechazado por el cliente, el aliado debe verificar cual es el motivo, realizar los ajustes necesarios y repetir el procedimiento de confirmación.